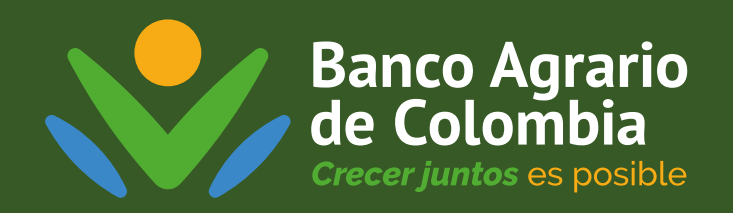

# Paso a paso para registrarte en la **nueva Banca Virtual**

## Descarga la nueva Banca Virtual

o búscala en las tiendas de aplicaciones Google Play, App Store o App Gallery

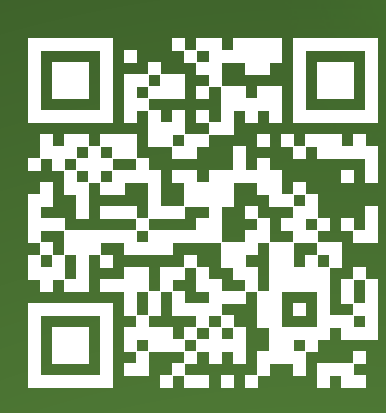

Importante: El usuario y la contraseña que utilizabas en la app anterior ya no estarán activos.

Ő

| Paso 1                                                                         | Paso 2                                                                               | Paso 3                                                                                    |
|--------------------------------------------------------------------------------|--------------------------------------------------------------------------------------|-------------------------------------------------------------------------------------------|
| Banco Agrario                                                                  | Aceptar términos y condiciones                                                       | Datos de usuario<br>Para continuar con su registro, complete<br>la siguiente información. |
| de Colombia                                                                    | Continuar                                                                            | Términos y condiciones                                                                    |
| Registro Banca Virtual Banco Agrario                                           | Lee y acepta los <b>'Términos y</b><br><b>Condiciones'</b> . Haz clic en 'Continuar' | Número de documento*                                                                      |
| Abre la APP y busca la opción<br><b>'Registro banca virtual Banco Agrario'</b> |                                                                                      | Diligencia la información que<br>aparece en el formulario                                 |

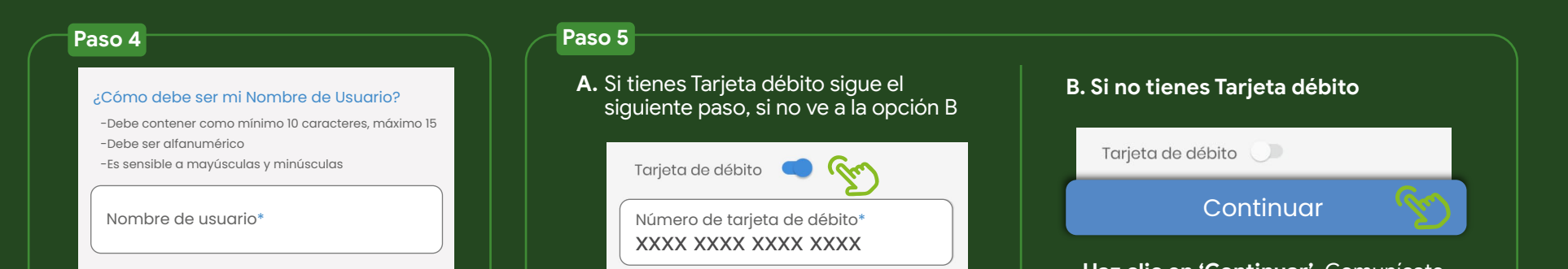

#### Elige tu nuevo nombre de usuario

- Debe contener como mínimo 10 caracteres, máximo 15
- Debe incluir números y letras
- Es sensible a mayúsculas y minúsculas

|   | Clave de tarjeta de débito*<br>**** |
|---|-------------------------------------|
| 0 |                                     |

Activa la opción e ingresa los 16 números de tu tarjeta, y la contraseña que usas en el cajero automático. Haz clic en 'Continuar'. Tu usuario quedará activo cuando finalices el proceso. Haz clic en 'Continuar'. Comunicate a la línea nacional 01 8000 91 5000, o en Bogotá al 601 594 8500, para realizar la validación de seguridad y poder activar tu usuario.

| Nombre<br>Pedro<br>Apellido<br>Pérez García |                                                                                                    | Nueva contraseña* *********                                                   |
|---------------------------------------------|----------------------------------------------------------------------------------------------------|-------------------------------------------------------------------------------|
| Correo electrónico Pgarcía@email.com.co     | Su solicitud ha sido realizada<br>con éxito.                                                                                         | Digita la clave temporal; cuando lo<br>hagas, la APP te pedirá que cambies tu |
| 601 1234567                                 | Su registro se ha completado exitosamente. En<br>breve recibirá un correo electrónico con una<br>clave termporal válida por 24 horas | contrasena por la definitiva.                                                 |
| Valida la información ingrosada v           | Ingresa a tu correo electrónico.<br>Recibirás una clave temporal de 6<br>púmeros que estará vigente por 24                           |                                                                               |
| haz clic en el botón 'Confirmar'            | horas; si no la usas a tiempo, deberás<br>solicitar una nueva llamando al Banco.                                                     |                                                                               |

| Por favor, esta<br>Itilizada como<br>a aplicación | ablezca su pregunta secreta. Esta será<br>o mecanismo de seguridad dentro de |
|---------------------------------------------------|------------------------------------------------------------------------------|
| Pregunta s                                        | ecreta*                                                                      |
| Nombre                                            | de mi mascota                                                                |
| Respuesta                                         | secreta*                                                                     |
| Albarico                                          | que                                                                          |
|                                                   |                                                                              |
| na una nr                                         | aquinta secreta nara                                                         |
| ye una pr                                         | u acceso si lo necesitas                                                     |

| Banco Agrario de C<br>Crecer juntos es posible | olombia          |
|------------------------------------------------|------------------|
| Usuario*                                       |                  |
| Contraseña*                                    | ¿La ha olvidado? |
| Recordar                                       | Ingresar         |

Al hacer clic volverás a la pantalla de inicio para la activación del soft token.

\*El **'Soft token'** es una función que generará códigos de seguridad temporales para que puedas realizar transacciones.

| or four ingrase of taker | a que se le be enviede por  |
|--------------------------|-----------------------------|
| MS/Email.                | n que se le ría enviado por |
| no lo ha recibido aún, s | solicite el reenvío         |
|                          |                             |
| Token*                   |                             |
|                          |                             |
| Volver a e               | enviar token por SMS/Email  |
|                          |                             |
|                          |                             |
|                          |                             |

#### Paso 12

Para activar el soft token debes hacer clic en el botón 'Código cupón' o 'Código QR'.

#### Activar Soft Token

Escanea el código QR o ingresa el código del cupón. Si no lo recibió, puede solicitar un nuevo envío del mail de activación.

Código cupón Código QR

Si eliges la opción **'Código cupón'**, recibirás al correo electrónico un número de 7 dígitos que debes ingresar en la app.

Si eliges la opción **'Código QR'** se habilitará automáticamente la cámara de tu celular para escanear un código que llegará a tu correo electrónico y que debes tener abierto en un computador.

### ¡Listo!

Siguiendo este paso a paso habrás completado exitosamente **el registro y la activación del 'Soft token' y de tu nueva Banca Virtual.** 

Ten presente que la nueva Banca Virtual del Banco Agrario entra en funcionamiento el **14 de julio de 2025** y la versión anterior ya no estará disponible.

Modernízate con nosotros

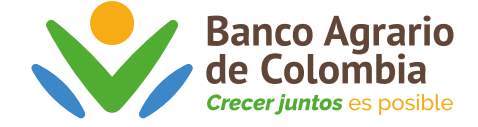